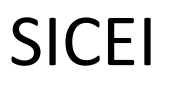

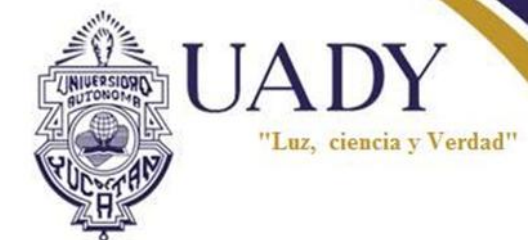

Manual para

# **Tutores-Profesores**

# V 1.0

# Módulo de Tutorías y Trayectorias SICEI

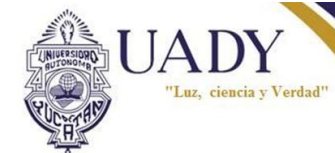

# Contenido

| Tutorías                                         | 1  |
|--------------------------------------------------|----|
| Iniciar Sesión                                   | 1  |
| Menú principal de tutorías                       | 3  |
| Tutoría Individual                               | 4  |
| Acceder al Menú tutoría individual               | 4  |
| Iniciar tutoría individual                       | 6  |
| Consultar observaciones realizadas a un tutorado | 10 |
| Editar una observación de tutoría individual     |    |
| Tutoría Grupal                                   | 14 |
| Acceder al Menú tutoría grupal                   | 14 |
| Selección de Tutorados                           | 15 |
| Histórico tutorías grupales                      | 16 |
| Iniciar una tutoría grupal                       | 16 |
| Consultar observaciones grupales                 | 20 |
| Búsqueda de tutorados                            | 21 |
| Realizar una búsqueda de tutorados               | 21 |
| Información Académica de Tutorados               | 23 |
| Acceder a información académica de un tutorado   | 24 |
| Calificación                                     | 24 |
| Consultar calificación de un tutorado            | 24 |
| Kardex                                           | 25 |
| Consultar kardex de un tutorado                  | 26 |
| Historial                                        |    |
| Consultar historial académico del tutorado       | 27 |
| Trayectoria Escolar                              | 27 |
| Desempeño escolar                                | 27 |
| Situación escolar                                | 28 |
| Riesgo Escolar                                   | 28 |
| Consultar Trayectoria Escolar Tutorado           | 29 |
| Asignaturas potenciales                          |    |
| Consultar Asignaturas potenciales de un tutorado | 30 |

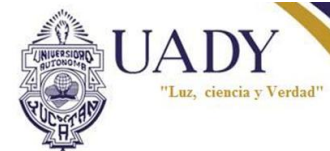

| Pre-Oferta                     |  |
|--------------------------------|--|
| Consultar pre-oferta académica |  |
| Documentos Tutorías            |  |
| Descargar un documento         |  |

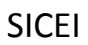

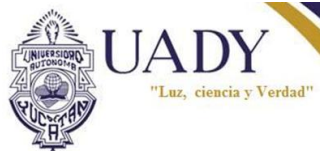

# **Tutorías**

Una tutoría es el proceso de acompañamiento y orientación que realiza un tutor para promover, favorecer y reforzar el desarrollo integral del alumno.

El sistema institucional de tutorías es un administrador de tutorías que permite a un tutor evaluar el desempeño académico de un alumno a su cargo y tomar decisiones.

En el podemos realizar una sesión de tutoría tanto individual como grupal y dejar registro de las decisiones tomadas.

# **Iniciar Sesión**

Antes de poder realizar cualquier acción sobre el sistema de tutoría es necesario estar registrado previamente como tutor.

El proceso de inicio se sesión para poder tener acceso al módulo de tutorías se realiza desde el portal web <u>www.sicei.uady.mx</u> en donde se deberá de ingresar el usuario y contraseña que se les haya sido asignado.

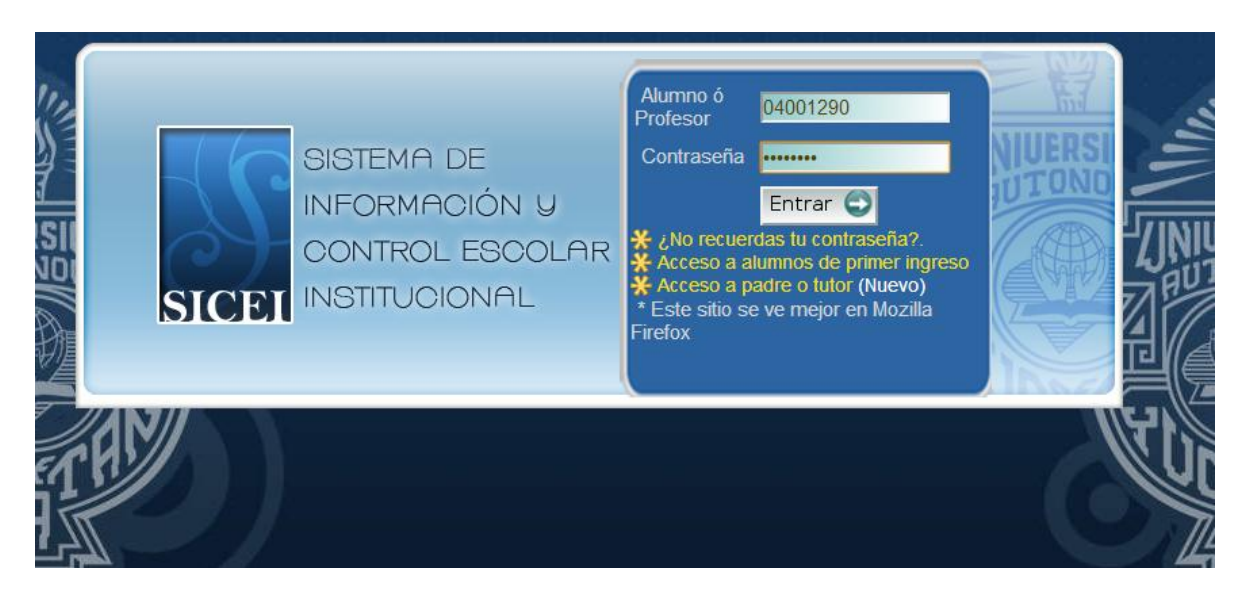

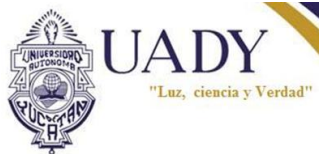

# Al ingresar a su portal como profesor se le despliega una nueva opción de Tutorías

| SISTEMA DE INFO                         | DRMACIÓN Y CONTROL ESCOLAR INSTITUCIONAL |
|-----------------------------------------|------------------------------------------|
| 🎯 Terminar Sesión 🛛 🕼 Configurar Cuenta |                                          |
|                                         | PORTAL DE PIERO MANUEL ZAPATA DZAY       |
| Tutorias                                |                                          |
|                                         |                                          |
|                                         |                                          |
|                                         |                                          |
|                                         |                                          |
|                                         |                                          |
|                                         |                                          |
|                                         |                                          |
|                                         |                                          |
|                                         |                                          |
|                                         |                                          |
|                                         |                                          |
|                                         |                                          |
|                                         |                                          |
|                                         |                                          |

Al dar click ingresará al menú principal de tutorías.

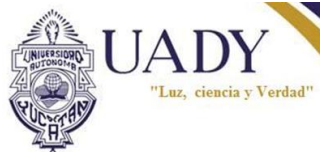

# Menú principal de tutorías

El menú principal de tutorías es el menú en el que se encuentran las actividades principales que puede realizar un tutor.

| nú de<br>ón <b>e</b> | S Tutoria Indi             | vidual (+) Tutoria Grupal (+    | Documentos                 |                             |      |             |
|----------------------|----------------------------|---------------------------------|----------------------------|-----------------------------|------|-------------|
| ón 🗕 👘               | Tutoria Indiv     Busqueda | vidual + Tutoria Grupal +       | Documentos                 |                             |      |             |
|                      | Busqueda                   |                                 |                            |                             |      |             |
|                      | Matri                      | icula ⊚ Nombre ⊚ Plan ⊚ Instit  | ucion                      |                             |      |             |
| a de                 |                            |                                 | Informacion de Conta       | acto de alumno              |      |             |
| ajo 🗕 🚽              | Matricula                  | Nombre                          | Teléfono                   | Correo                      | Plan | Institución |
|                      | 09200376                   | PEDRO RAUL ACOSTA CHI           | (996)4314058<br>9992070073 | acostachi@hotmail.com       | LM   | Facultad de |
|                      | 10216270                   | SEBASTIAN SAMUEL ACOSTA<br>CHAB | (997)1130320<br>9971130320 | sebastian_sarfm@hotmail.com | LIVI | Matemáticas |
|                      | Total de Tu                | torados: 2                      |                            |                             |      | K 4 >       |

El menú principal se compone de 2 secciones, el **Menú de acción** y el **Área de trabajo** 

Menú de acción

En el menú de acción se puede escoger entre 3 opciones para trabajar

- o Tutoría Individual
- o Tutoría Grupal
- o Documentos
- Área de trabajo

El campo de trabajo es un área variable que dependerá de la opción seleccionada en el menú de acción

Cuando se ingresa al menú principal de tutorías, por defecto se encuentra seleccionada la opción "Tutoría Individual"

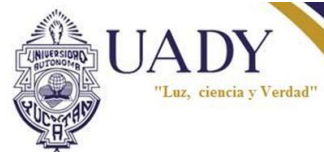

# **Tutoría Individual**

Una tutoría individual consiste en una sesión en la que participan el tutor y un alumno, en la cual el alumno es aconsejado por el tutor y se deja registro de los temas tocados en la tutoría.

### Acceder al Menú tutoría individual

En el menú de acción del menú principal de tutorías seleccionar la opción Tutoría individual

| Daoquoa   | a                                  |                                |                                             |      |                            |
|-----------|------------------------------------|--------------------------------|---------------------------------------------|------|----------------------------|
| ricardo   |                                    | Buscar                         |                                             |      |                            |
| ⊚ Matr    | ricula 💿 Nombre 🔘 Plan (           | Institucion                    |                                             |      |                            |
|           |                                    | Informaci                      | on de Contacto de alumno                    |      |                            |
| Matricula | Nombre                             | Teléfono                       | Correo                                      | Plan | Institución                |
| 02001363  | RICARDO ISRAEL<br>CABRERA VILLAMIL | 9991261272<br>(999)<br>9291929 | ricardo_israel_cabrera_villamil@hotmail.com |      |                            |
| 04000386  | RUBEN ANUAR DIAZ<br>TUN            |                                | ruben_diaz_tun@hotmail.com                  |      |                            |
| 04002708  | LUIS ALBERTO BAEZA<br>MARRUFO      | 9993380590<br>(999)<br>9465883 | luisbaeza25@gmail.com                       | LIS  | Facultad de<br>Matemáticas |
| 06001252  | JEANS MICHELL<br>LICONA DORANTES   | (999)<br>9458031<br>9999094016 | Halcon_negro1991@hotmail.com                |      |                            |
| 06001534  | MOISES GASPAR<br>CIREROL GUERRERO  | (999)<br>9838700<br>9991287517 | moy_logix100@hotmail.com                    |      |                            |

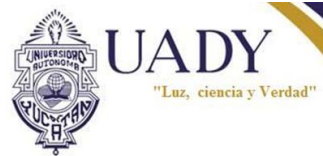

#### Tutoria Individual Tutoria Grupal Documentos Busqueda **Buscador** Buscar Matricula O Nombre O Plan O Institucion Informacion de Contacto de alumno Matricula Nombre Teléfono Correo Plan Institución Tabla de (996)4314058 09200376 PEDRO RAUL ACOSTA CHI acostachi@hotmail.com tutorados 9992070073 Facultad de LM Matemáticas SEBASTIAN SAMUEL ACOSTA (997)1130320 10216270 sebastian sarfm@hotmail.com CHAB 9971130320 н 🔸 H 4 Total de Tutorados: 2

La tutoría individual se compone de 2 secciones principales

Barra de navegación de tutorados: Navega entre los tutorados, por defecto en la tabla únicamente aparecen 5 alumnos

Buscador: permite realizar un filtro entre los tutorados de acuerdo a:

- o Matrícula: Busca un alumno entre los tutorados con respecto a la matrícula de éste
- o Nombre: Busca las coincidencias de los tutorados con el nombre
- o Plan : Busca las coincidencias con los tutorados pertenecientes al plan de estudios
- o Institución: Busca las coincidencias con los tutorados pertenecientes a una dependencia

-Tabla de tutorados: Enlista a todos los tutorados asignados

\* Por defecto en la tabla únicamente aparecen 5 alumnos, para visualizar a más tutorados se utiliza la **Barra de navegación de tutorados** 

UADY "Luz, ciencia y Verdad"

SICEI

# Iniciar tutoría individual

1.- En el Menú principal de Tutorías:

#### -Seleccionar Tutoría Individual.

| ricardo<br>Matr | icula 💿 Nombre 🔘 Plan (            | Buscar<br>Institucion          |                                             |      |                            |
|-----------------|------------------------------------|--------------------------------|---------------------------------------------|------|----------------------------|
|                 |                                    | Informaci                      | on de Contacto de alumno                    |      |                            |
| Matricula       | Nombre                             | Teléfono                       | Correo                                      | Plan | Institución                |
| 02001363        | RICARDO ISRAEL<br>CABRERA VILLAMIL | 9991261272<br>(999)<br>9291929 | ricardo_israel_cabrera_villamil@hotmail.com |      |                            |
| 04000386        | RUBEN ANUAR DIAZ<br>TUN            |                                | ruben_diaz_tun@hotmail.com                  |      |                            |
| 04002708        | LUIS ALBERTO BAEZA<br>MARRUFO      | 9993380590<br>(999)<br>9465883 | luisbaeza25@gmail.com                       | LIS  | Facultad de<br>Matemáticas |
| 06001252        | JEANS MICHELL<br>LICONA DORANTES   | (999)<br>9458031<br>9999094016 | Halcon_negro1991@hotmail .com               |      |                            |
| 06001534        | MOISES GASPAR<br>CIREROL GUERRERO  | (999)<br>9838700<br>9991287517 | moy_logix100@hotmail.com                    |      |                            |

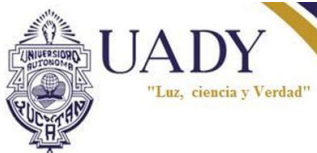

2.-Seleccionar un alumno de la tabla de tutorados ó realizar una búsqueda de un tutorado (ver "Búsqueda de tutorados pag. 21").

| Dubqueu   | a Buer                            |                            |                             |      |             |
|-----------|-----------------------------------|----------------------------|-----------------------------|------|-------------|
| Matr      | icula ⊚ Nombre ⊚ Plan ⊚ Instituci | on                         |                             |      |             |
|           | Int                               | formacion de Conta         | cto de alumno               |      |             |
| Matricula | Nombre                            | Teléfono                   | Correo                      | Plan | Institución |
| 09200376  | PEDRO RAUL ACOSTA CHI             | 9992070073<br>(996)4314058 | acostachi@hotmail.com       |      | Facultad de |
|           | SEBASTIAN SAMUEL ACOSTA           | (997)1130320               | sebastian sarfm@hotmail.com | LIVI | Matemáticas |

3.-Seleccionar la opción **Observaciones** en el menú de información académica del tutorado.

| M V4 - 20                                  | 09                                                   |                 |                               |                                    |              |           |           |          |                  |             |
|--------------------------------------------|------------------------------------------------------|-----------------|-------------------------------|------------------------------------|--------------|-----------|-----------|----------|------------------|-------------|
| rmación                                    | Académica de                                         | SEBASTIAN S     | AMUEL A                       | COSTA C                            | HAB          |           |           |          |                  |             |
| Calif.                                     | + Kardex                                             | + Historial     | + Tra                         | ayectoria                          | + Asig. Pot. | • P       | re-oferta | •        | Obse <u>rvac</u> | iones       |
| Programa<br>Plan de Es<br><u>Esta info</u> | EDUCATIVO LICER                                      | Validez oficial |                               | inario                             | Calific      | aciones ( | correspor | ndientes | s al periodo     | : 04-enero- |
|                                            |                                                      |                 |                               |                                    |              |           |           |          |                  |             |
|                                            | Asignatu                                             | ra              | % Asist.                      | Cal. Final                         |              |           |           |          |                  |             |
| Equacions                                  | Asignatur<br>s Diferenciales II                      | ra              | % Asist.<br>100               | Cal. Final                         |              |           |           |          |                  |             |
| Ecuacione<br>Calculo I                     | Asignatur<br>s Diferenciales II                      | ra              | % Asist.<br>100<br>100        | Cal. Final<br>89<br>89             |              |           |           |          |                  |             |
| Ecuadione<br>Calculo I<br>Inferencia       | Asignatur<br>s Diferenciales II<br>II<br>Estadística | ra              | % Asist.<br>100<br>100<br>100 | Cal. Final<br>89<br>89<br>89<br>83 |              |           |           |          |                  |             |

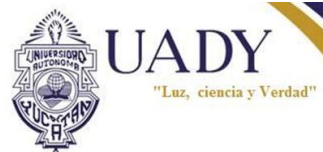

4-Hacer click sobre el botón Nueva observación.

| 1 V4 - 200<br>mación | 09<br>Académica de | SEBASTIAN SA      | AMUEL ACOSTA (     | CHAB         |            |                   |
|----------------------|--------------------|-------------------|--------------------|--------------|------------|-------------------|
| Calif.               | + Kardex           | + Historial       | Trayectoria        | + Asig. Pot. | Pre-oferta | Observaciones     |
| 💿 Obs                | servaciones Indi   | viduales +        | Observaciones Grup | ales         |            |                   |
|                      |                    |                   |                    |              | (          | Nueva observacion |
| No se                | e encontraron ob   | oservaciones indi | viduales           |              |            | - Ch              |

Se abrirá una nueva ventana de edición

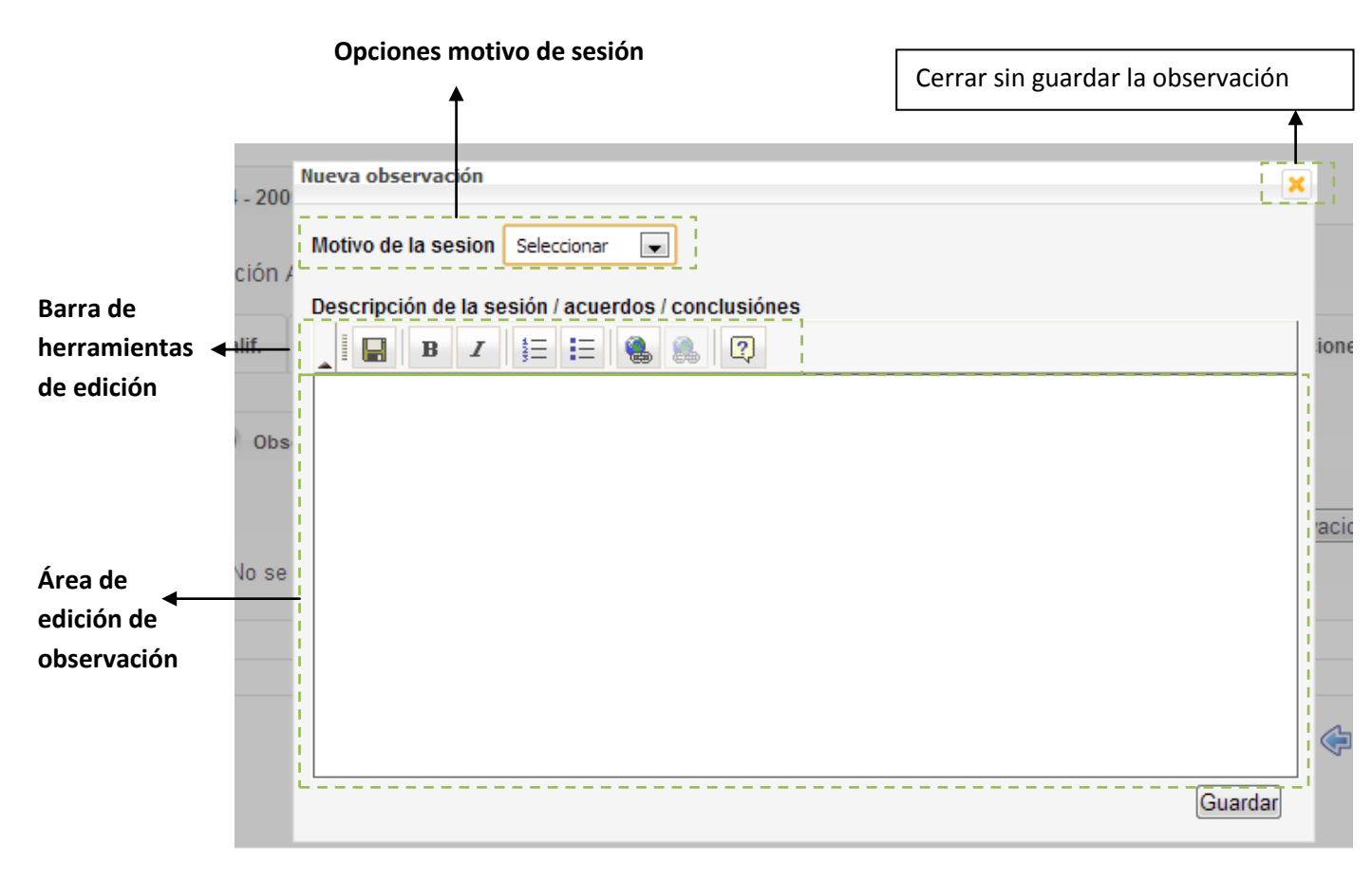

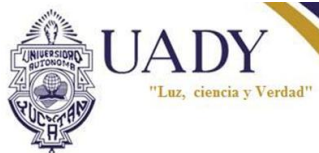

5-Deberá seleccionar cual es el **motivo de la sesión de tutoría** (personal, académica, administrativa u otro)

\*En caso de seleccionar la opción "otro" se hará disponible un nuevo campo en donde deberá escribir el motivo de la sesión.

6.-En el área de edición de observación se escribe todo aquello que haya sido tratado durante la tutoría, se puede dar formato al texto mediante las opciones de la **barra de herramientas de edición.** 

7.-Al finalizar dar click sobre el botón **Guardar** y la observación de la tutoría individual con el alumno será registrada.

| 🔞 Terminar Sea | sión 🛛 🕼 Configurar Cuenta                                   |          |
|----------------|--------------------------------------------------------------|----------|
|                | PORTAL DE CARLOS IGNACIO BALAM LARA                          |          |
| »              |                                                              | REGRESAR |
|                |                                                              |          |
| C LIS V1 - 20  | Nueva observación                                            | ×        |
| Información    | Motivo de la sesion Personal                                 |          |
|                | Descripción de la sesión / acuerdos / conclusiónes           |          |
| (+) Calif.     | ▲ B Z 1 5 = E 🚷 🐁 😨                                          | iciones  |
| © Ob           | El joven se siento solo, ya que sus padres trabajan mucho    |          |
|                | Una vez llenado todos los campos se<br>guarda la observación | IVACION  |
|                |                                                              | Regresar |
|                | Guardar                                                      |          |
|                |                                                              |          |
|                |                                                              |          |
|                |                                                              |          |

Al finalizar el registro de la observación, ésta automáticamente es registrada y se muestra en la lista de observaciones de tutorías individuales del alumno.

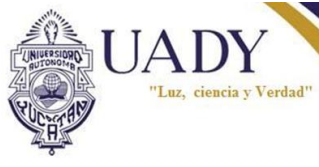

#### Consultar observaciones realizadas a un tutorado

1.-Desde el menú de tutoría individual, en la tabla de tutorados seleccionar a un alumno o realizar una búsqueda para seleccionarlo (ver "Búsqueda de tutorados pag. 21").

| Dusqueu               | a                                | _                                      |                                 |      |                            |
|-----------------------|----------------------------------|----------------------------------------|---------------------------------|------|----------------------------|
|                       | Bus                              | car                                    |                                 |      |                            |
| Matr                  | icula 🔘 Nombre 🔘 Plan 🔘 Instituc | ion                                    |                                 |      |                            |
|                       |                                  |                                        |                                 |      |                            |
|                       |                                  |                                        |                                 |      |                            |
|                       | In                               | formacion de Conta                     | icto de alumno                  |      |                            |
|                       |                                  |                                        |                                 |      |                            |
| Matricula             | Nombre                           | Teléfono                               | Correo                          | Plan | Institución                |
| Matricula<br>09200376 | Nombre<br>PEDRO RAUL ACOSTA CHI  | Teléfono<br>9992070073<br>(996)4314058 | Correo<br>acostachi@hotmail.com | Plan | Institución<br>Facultad de |

2.-Seleccionar la opción Observaciones en el menú de información académica del tutorado

| nación Académica de PEDRO RAUL ACOSTA CHI           |                                        |
|-----------------------------------------------------|----------------------------------------|
| Calif. 🕂 Kardex 🕂 Historial 🕂 Trayectoria 🕂 A       | sig. Pot. 🔸 Pre-oferta 💿 Observaciones |
|                                                     | - ml                                   |
| Observaciones Individuales + Observaciones Grupales |                                        |
|                                                     | Nueva ebcenzacion                      |
|                                                     |                                        |
| Fecha de Expedición: 05/12/2012 13:37               | Exp. por: PIERO MANUEL ZAPATA          |
| Fecha de Expedición: 05/12/2012 13:37               | Exp. por: PIERO MANUEL ZAPATA          |
| Fecha de Expedición: 05/12/2012 13:36               | Exp. por: PIERO MANUEL ZAPATA          |
| Fecha de Expedición: 05/12/2012 13:36               | Exp. por: PIERO MANUEL ZAPATA          |
| <u> </u>                                            |                                        |
|                                                     |                                        |

Lista de observaciones: contiene las observaciones realizadas en tutorías individuales a un tutorado

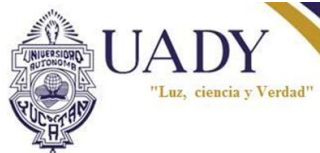

3.-Selecciona la observación que desea consultar de la lista de observaciones, el contenido de la observación será desplegado automáticamente.

| Calif. + Kardex + Historial + Trayectoria + Asig      | . Pot. + Pre-oferta 💿 Observacione |
|-------------------------------------------------------|------------------------------------|
|                                                       |                                    |
| Observaciones Individuales (+) Observaciones Grupales |                                    |
| ¡Observación actualizada correctamente!               | Nueva observacion                  |
| Fecha de Expedición: 05/12/2012 13:37                 | Exp. por: PIERO MANUEL ZAPATA      |
| Fecha de Expedición: 05/12/2012 13:37                 | Exp. por: PIERO MANUEL ZAPATA      |
| Fecha de Expedición: 05/12/2012 13:36                 | Exp. por: PIERO MANUEL ZAPATA      |
| Fecha de Expedición: 05/12/2012 13:36                 | Exp. por: PIERO MANUEL ZAPATA      |
| Motivo de la sesion: ACADEMICA                        |                                    |
| Descripción de la sesión / acuerdos / conclusiónes    |                                    |
| Soy una observación académica                         |                                    |
| ▲ · · · · · · · · · · · · · · · · · · ·               |                                    |
| Actualizar                                            |                                    |

Contenido de la observación

I

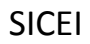

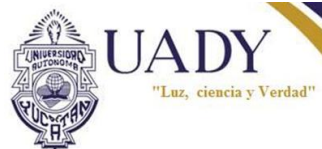

# Editar una observación de tutoría individual

1.-En la sección de Observaciones individuales seleccionar la observación que desea editar

| Observaciones Individuales                                                                            | + Observaciones Grupales              |                               |
|----------------------------------------------------------------------------------------------------|---------------------------------------|-------------------------------|
| ¡Observación actualizada                                                                              | correctamente!                        | Nueva observacion             |
| Fecha de Expedición:                                                                                  | 05/12/2012 13:37                      | Exp. por: PIERO MANUEL ZAPATA |
| Fecha de Expedición:                                                                                  | 05/12/2012 13:37                      | Exp. por: PIERO MANUEL ZAPATA |
| Fecha de Expedición:                                                                                  | 05/12/2012 13                         | Exp. por: PIERO MANUEL ZAPATA |
| Fecha de Expedición:                                                                                  | 05/12/2012 13:36                      | Exp. por: PIERO MANUEL ZAPATA |
| Motivo de la sesion: ACADEN<br>Descripción de la sesión /<br>Soy una observación académ<br>Actualizar | ICA<br>acuerdos / conclusiónes<br>ica |                               |

Cuando se expande la pantalla para ver los detalles de la observación dar click en el botón Actualizar

| Calif. 🕂 Kardex                                                                          | + Historial                            | Trayectoria        | + Asig. Pot. | + Pre-oferta   |                   |
|------------------------------------------------------------------------------------------|----------------------------------------|--------------------|--------------|----------------|-------------------|
| Observaciones Individ                                                                    | uales (+)                              | Observaciones Grup | ales         |                |                   |
| ¡Observación actualiz                                                                    | ada correcta                           | mente!             |              |                | Nueva observacion |
| Fecha de Expedició                                                                       | n: 05/12/201                           | 2 13:37            |              | Exp. por: PIER | D MANUEL ZAPATA   |
| Fecha de Expedició                                                                       | on: 05/12/201                          | 2 13:37            |              | Exp. por: PIER | MANUEL ZAPATA     |
| Fecha de Expedició                                                                       | n: 05/12/201                           | 2 13:36            |              | Exp. por: PIER | D MANUEL ZAPATA   |
| 🕞 Fecha de Expedició                                                                     | n: 05/12/201                           | 2 13:36            |              | Exp. por: PIER | D MANUEL ZAPATA   |
| Motivo de la sesion: A0<br>Descripción de la ses<br>Soy una observación ac<br>Actualizar | ADEMICA<br>sión / acuerdos<br>cadémica | s / conclusiónes   |              |                |                   |

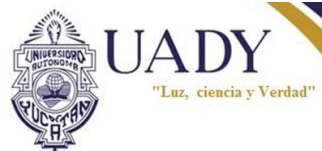

En la ventana de edición realizar los cambios y seguidamente presionar el botón Guardar

| Edicion de observación                             | ×       |
|----------------------------------------------------|---------|
| Motivo de la sesion Académica                      |         |
| Descripción de la sesión / acuerdos / conclusiónes |         |
| ▲ B Z 1 1 E E 0 0 0                                |         |
| Soy una observación académica modificada           |         |
|                                                    |         |
|                                                    |         |
|                                                    |         |
|                                                    |         |
|                                                    |         |
|                                                    |         |
|                                                    |         |
|                                                    |         |
|                                                    | Cuerdar |
|                                                    | mb      |

Los cambios serán reflejados automáticamente en la Lista de observaciones

UADY "Luz, ciencia y Verdad"

SICEI

# **Tutoría Grupal**

Una tutoría grupal es aquella tutoría en la que participan 2 o más tutorados de un tutor, y se deja una observación de la tutoría grupal.

# Acceder al Menú tutoría grupal

En el menú principal de tutoría seleccionar la opción Tutoría grupal

| isqueda   |                                 | _                          |                       |      |             |
|-----------|---------------------------------|----------------------------|-----------------------|------|-------------|
|           | Busca                           | Ir                         |                       |      |             |
| Matricula | a 🔘 Nombre 🔘 Plan 🔘 Institucion |                            |                       |      |             |
|           |                                 |                            |                       |      |             |
|           | Seleccion                       | de alumnos para            | tutoria grupal        |      |             |
| Matricula | Nombre                          | Teléfono                   | Correo                | Plan | Institución |
| 09200376  | PEDRO RAUL ACOSTA CHI           | 9992070073<br>(996)4314058 | acostachi@hotmail.com |      | Facultad de |
|           |                                 |                            |                       | LIVI | Matemáticas |

La tutoría grupal se compone de 2 secciones principales:

- Selección de tutorados
- Histórico tutorías grupales

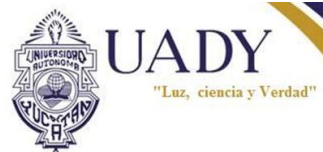

#### Selección de Tutorados

La sección de tutorados es la sección en la cual se seleccionan los tutorados con los que se desea iniciar una tutoría grupal y se compone de 2 elementos principales, el **Buscador** y la **Tabla de tutorados** 

|                    | Selecció             | ion de Tu                  | itorados 🕒 Historico tutorias g | rupales                    |                                  |                        |                   |
|--------------------|----------------------|----------------------------|---------------------------------|----------------------------|----------------------------------|------------------------|-------------------|
|                    | Busque               | eda                        |                                 |                            |                                  |                        |                   |
| uscador            | ; - <u></u>          |                            | Busca                           | ]                          |                                  |                        |                   |
| •                  | @ M                  | latricula                  | ⊚ Nombre ⊚ Plan ⊚ Institucion   |                            |                                  |                        |                   |
|                    |                      |                            | Seleccion                       | de alumnos para            | tutoria grupal                   |                        |                   |
|                    | Mat                  | tricula                    | Nombre                          | Teléfono                   | Correo                           | Plan                   | Institución       |
| ibla de<br>torados | 092                  | 200376                     | PEDRO RAUL ACOSTA CHI           | 9992070073<br>(996)4314058 | acostachi@hotmail.com            |                        | Facultad de       |
|                    | 102                  | 216270                     | SEBASTIAN SAMUEL ACOSTA<br>CHAB | (997)1130320<br>9971130320 | sebastian_sarfm@hotmail.com      | LIVI                   | Matemáticas       |
|                    | Tutorado<br>Total de | o <u>s sel</u> e<br>Tutora | eccionados: 0<br>ados: 2        | niciar tutoria gru         | upal                             |                        |                   |
|                    |                      |                            |                                 |                            | Barra de naveg<br>tutorados: Nav | <b>gació</b><br>/ega / | n de<br>entre los |

**Buscador:** permite realizar un filtro entre los tutorados de acuerdo a:

- o Matrícula: Busca un alumno entre los tutorados con respecto a la matrícula de éste
- $\circ$   $\;$  Nombre: Busca las coincidencias de los tutorados con el nombre
- Plan : Busca las coincidencias con los tutorados pertenecientes al plan de estudios
- o Institución: Busca las coincidencias con los tutorados pertenecientes a una dependencia

Tabla de tutorados: Enlista a todos los tutorados asignados al tutor

\* Por defecto en la tabla únicamente aparecen 5 alumnos, para visualizar a más tutorados se utiliza la **Barra de navegación de tutorados** 

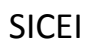

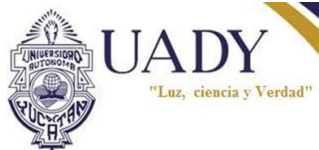

#### Histórico tutorías grupales

En ésta sección se encuentra el registro de todas aquellas tutorías grupales que ha realizado un tutor siempre y cuando las tutorías grupales involucren a uno o más de sus tutorados actuales

|               | Tutoria Individual     Tutoria Grupal     Documentos |                               |
|---------------|------------------------------------------------------|-------------------------------|
|               | Seleccion de Tutorados     Seleccion de Tutorados    |                               |
| Lista de      | Image: Secha de Expedición:         06/12/2012 15:03 | Exp. por: PIERO MANUEL ZAPATA |
| observaciones | Fecha de Expedición: 06/12/2012 11:15                | Exp. por: PIERO MANUEL ZAPATA |
| grupales      | Fecha de Expedición: 05/12/2012 13:38                | Exp. por: PIERO MANUEL ZAPATA |

### Iniciar una tutoría grupal

1.- En el Menú principal de Tutorías:

-Seleccionar Tutoria Grupal

| D | usqueda   |                                 | _                          |                             |      |             |
|---|-----------|---------------------------------|----------------------------|-----------------------------|------|-------------|
|   |           | Busca                           | ar                         |                             |      |             |
|   | Matricula | a 🔘 Nombre 🔘 Plan 🔘 Institucion |                            |                             |      |             |
|   |           |                                 |                            |                             |      |             |
|   |           | Seleccion                       | de alumnos para            | tutoria grupal              |      |             |
|   | Matricula | Nombre                          | Teléfono                   | Correo                      | Plan | Institución |
|   | 09200376  | PEDRO RAUL ACOSTA CHI           | 9992070073<br>(996)4314058 | acostachi@hotmail.com       |      | Facultad de |
|   | 10010070  | SEBASTIAN SAMUEL ACOSTA         | (997)1130320               | sebastian sarfm@hotmail.com | LIVI | Matemática  |

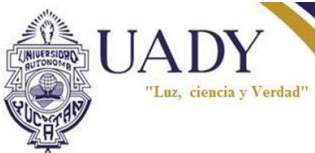

2.-Seleccionar de la tabla de tutorados los alumno sobre los que desea realizar la tutoría grupal ó realice una búsqueda de tutorados (ver "Búsqueda de tutorados pag. 21") y seleccione los tutorados de la tabla de resultados de la búsqueda.

| Seleccion de alumnos para tutoria grupal |           |                                 |                            |                             |      |             |  |  |  |
|------------------------------------------|-----------|---------------------------------|----------------------------|-----------------------------|------|-------------|--|--|--|
|                                          | Matricula | Nombre                          | Teléfono                   | Correo                      | Plan | Institución |  |  |  |
| <b>V</b>                                 | 09200376  | PEDRO RAUL ACOSTA CHI           | 9992070073<br>(996)4314058 | acostachi@hotmail.com       | LM   | Facultad de |  |  |  |
| ■<br>•                                   | 10216270  | SEBASTIAN SAMUEL ACOSTA<br>CHAB | (997)1130320<br>9971130320 | sebastian_sarfm@hotmail.com | LIVI | Matemáticas |  |  |  |
|                                          | rados sel | eccionados: 2                   |                            |                             |      | N 4 🕨 N     |  |  |  |

\* Se deben de seleccionar 2 o más alumno de lo contrario no se podrá iniciar la tutoría grupal

3.-Hacer click sobre el botón Iniciar tutoría grupal

| BL       | Busqueda        |                                 |                            |                             |      |             |  |  |  |  |
|----------|-----------------|---------------------------------|----------------------------|-----------------------------|------|-------------|--|--|--|--|
| 09       | 09200376 Buscar |                                 |                            |                             |      |             |  |  |  |  |
|          | Matricula       | a 🔘 Nombre 🔘 Plan 🔘 Institucio  | n                          |                             |      |             |  |  |  |  |
|          |                 |                                 |                            |                             |      |             |  |  |  |  |
|          |                 |                                 |                            |                             |      |             |  |  |  |  |
|          |                 | Seleccio                        | on de alumnos para         | tutoria grupal              |      |             |  |  |  |  |
|          | Matricula       | Nombre                          | Teléfono                   | Correo                      | Plan | Institución |  |  |  |  |
| <b>v</b> | 09200376        | PEDRO RAUL ACOSTA CHI           | 9992070073<br>(996)4314058 | acostachi@hotmail.com       |      | Facultad de |  |  |  |  |
|          | 10216270        | SEBASTIAN SAMUEL ACOSTA<br>CHAB | (997)1130320<br>9971130320 | sebastian_sarfm@hotmail.com | LIVI | Matemáticas |  |  |  |  |
| <b>V</b> |                 |                                 |                            |                             |      |             |  |  |  |  |

Se abrirá una nueva ventana de edición

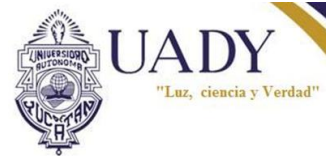

|               |          | Opciones mo     | tivo de sesión                 | Cerrar sin guardar la observación |
|---------------|----------|-----------------|--------------------------------|-----------------------------------|
|               |          | 1               |                                |                                   |
|               | Nueva    | observación     |                                | 1                                 |
|               | Moti     | ivo de la sesio | on Seleccionar                 |                                   |
| larra de      | Des      | cripción de la  | sesión / acuerdos / conclusión | es                                |
| erramientas 🦂 |          | BI              |                                |                                   |
| eeucion       |          |                 |                                |                                   |
|               |          |                 |                                |                                   |
|               |          |                 |                                |                                   |
| rea de        |          |                 |                                |                                   |
| dición de     |          |                 |                                |                                   |
| bservación    |          |                 |                                |                                   |
|               |          |                 |                                |                                   |
|               | Alun     | nnos presente   | ?S:<br>                        |                                   |
| ahla de       |          | Matricula       | Nomb                           | re                                |
| lumnos 🖛      | <b>V</b> | 09200376        | PEDRO RAUL ACOSTA              | presentes                         |
| resentes:     |          | 10216270        | SEBASTIAN SAMUEL ACOSTA CH     | HAB                               |
| lumnos        | 4        |                 |                                |                                   |
| obre los que  |          |                 | Guardar                        |                                   |
| a dirigida la |          |                 | <i>V V V</i>                   |                                   |
| bservación    |          |                 |                                |                                   |

4-Deberá seleccionar cual es el motivo de la sesión de tutoría

5.-En el **Área de edición de observación** se escribe todo aquello que haya sido tratado durante la tutoría, se puede dar formato al texto mediante las opciones de la barra

UADY "Luz, ciencia y Verdad"

# SICEI

7.-Al finalizar dar click sobre el botón Guardar y la observación de la tutoría grupal con los alumnos será registrada.

| Nueva        | observación     |                                                 | × |  |  |  |  |
|--------------|-----------------|-------------------------------------------------|---|--|--|--|--|
| Moti         | ivo de la sesio | n Otro                                          |   |  |  |  |  |
| Deso<br>Ésta | <b>B</b> I S    | sesión / acuerdos / conclusiónes<br>= = = 🐁 🙈 😰 |   |  |  |  |  |
|              |                 |                                                 |   |  |  |  |  |
|              |                 |                                                 |   |  |  |  |  |
|              |                 |                                                 |   |  |  |  |  |
| Alum         | nos presente:   | s:                                              |   |  |  |  |  |
|              | Matricula       | Nombre                                          |   |  |  |  |  |
| <b>V</b>     | 09200376        | PEDRO RAUL ACOSTA CHI                           |   |  |  |  |  |
| V            | 10216270        | SEBASTIAN SAMUEL ACOSTA CHAB                    |   |  |  |  |  |
|              |                 | Guardar                                         |   |  |  |  |  |

Al finalizar el registro de la observación, ésta automáticamente es registrada y se muestra en la sección **Histórico tutorías grupales** del alumno.

\*Antes de guardar una tutoría grupal si se decide que excluir a un alumno de la tutoría grupal, en la tabla de Alumnos presentes, puede desmarcar al (los) alumnos que desea excluir de la tutoría grupal siempre y cuando el número de alumnos restantes sea mayor o igual a 2.

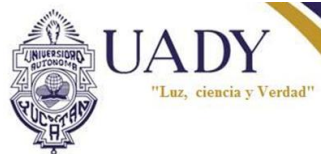

#### **Consultar observaciones grupales**

En el menú de tutoría grupal, seleccionar la opción Histórico de tutorías grupales

| *) Tutoria Individual 📀 Tutoria Grupal (*) Documentos  |                               |
|--------------------------------------------------------|-------------------------------|
| Seleccion de Tutorados     Historico tutorias grupales |                               |
| Fecha de Expedición: 06/12/2012 15:03                  | Exp. por: PIERO MANUEL ZAPATA |
| Fecha de Expedición: 06/12/2012 11:15                  | Exp. por: PIERO MANUEL ZAPATA |
| Fecha de Expedición: 05/12/2012 13:38                  | Exp. por: PIERO MANUEL ZAPATA |

De la lista de observaciones seleccione aquella observación que desea consultar

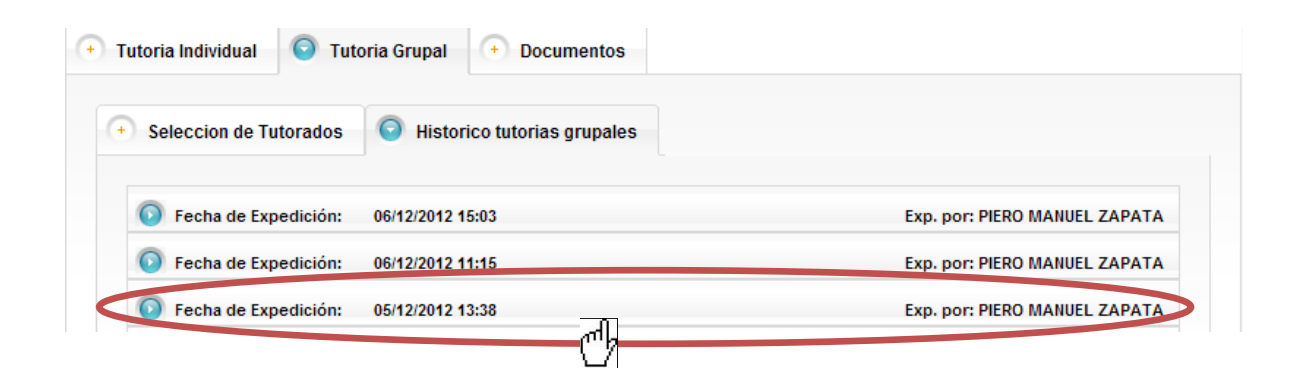

Al dar click a la observación se desplegarán los detalles de ésta

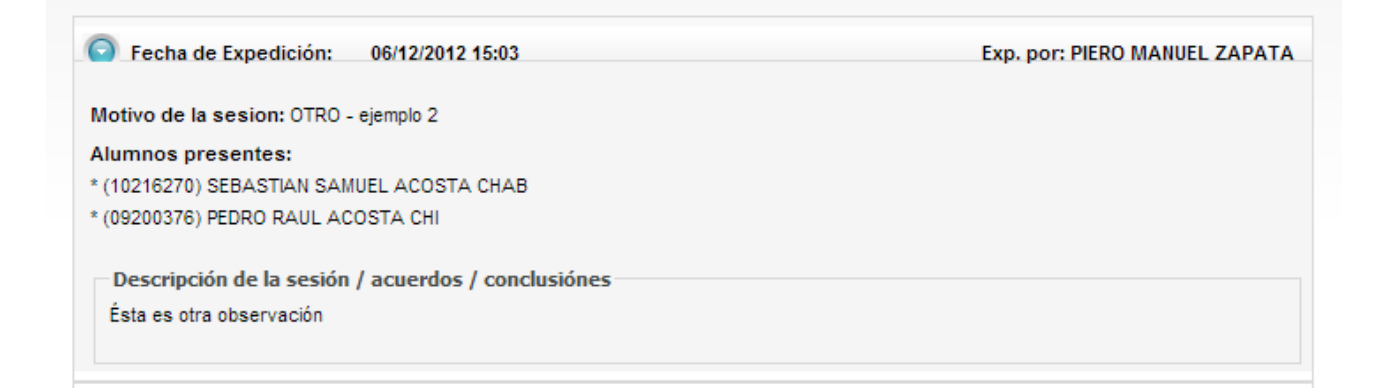

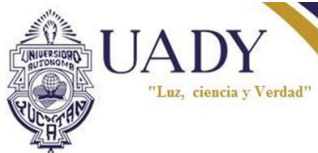

# Búsqueda de tutorados

La búsqueda de tutorados se puede realizar desde el Menú Tutoría Individual y desde el Menú Tutoría Grupal.

Existen 4 tipos diferentes de búsquedas que se pueden realizar

- o Matrícula: Busca un alumno entre los tutorados con respecto a la matrícula de éste
- Nombre: Busca las coincidencias de los tutorados con el nombre (puede ser nombre completo, un nombre ó el apellido(s))
- Plan : Busca las coincidencias con los tutorados pertenecientes al plan de estudios (se escribe la abreviatura del plan ejemplo: para buscar tutorados pertenecientes a la "Licenciatura en Ingeniería de Software" se ingresa la abreviatura "LIS")
- Institución: Busca las coincidencias con los tutorados pertenecientes a una dependencia (Se escribe la abreviatura del plan ejemplo: para buscar tutorados pertenecientes a la "Facultad de Matemáticas" se ingresa la abreviatura "FMAT")

#### Realizar una búsqueda de tutorados

1.-Para poder realizar una consulta por cualquier método en el Menú de tutoría individual o grupal dependiendo del caso se accede a la opción **Búsqueda** 

| Tutoria Individual | + Tutoria Grupal + Documentos |
|--------------------|-------------------------------|
| Busqueda           | Buscar                        |
| Matricula          | Nombre ⊚ Plan ⊚ Institucion   |

2.-Selecciona el criterio de búsqueda (Matrícula,Nombre,Plan ó Institución)

| 💿 Tutoria Individual (+) Tutoria Grupal (+) Documentos |  |
|--------------------------------------------------------|--|
| Busqueda                                               |  |
| Buscar                                                 |  |
| Matricula      Nombre      Plan      Institucion       |  |
|                                                        |  |

\*En éste caso se seleccionó Nombre

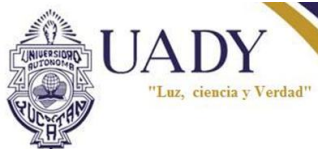

×

3.-En el campo de búsqueda introducir el texto de acuerdo al criterio de búsqueda y presionar el botón **Buscar** 

| S Tutoria Individual + Tutoria Grupal + Documentos     |  |
|--------------------------------------------------------|--|
| Busqueda<br>RAUL<br>Matricula  Nombre Plan Institution |  |

\*El texto puede ser en mayúsculas, minúsculas o combinado

4.-Los resultados de la búsqueda serán desplegados en una nueva ventana

#### BUSQUEDA

|           | C                     | oincidencias                | Encontradas: 1        |      |                         |
|-----------|-----------------------|-----------------------------|-----------------------|------|-------------------------|
| Matricula | Nombre                | Teléfono                    | Correo                | Plan | Institución             |
| 09200376  | PEDRO RAUL ACOSTA CHI | 9992070073<br>(996) 4314058 | acostachi@hotmail.com | LM   | Facultad de Matemáticas |

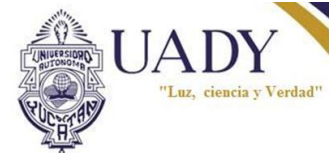

# Información Académica de Tutorados

La información académica de un tutorado se compone de 7 secciones: Calificación, Kardex, Historial, Trayectoria, Asignaturas Potenciales, Pre-Oferta y Observaciones

| -                     | -                                                                                                    | P                                 | ortal De         | E PIERO MAN  | UEL ZAPATA        | DZAY                     |          |
|-----------------------|----------------------------------------------------------------------------------------------------|-----------------------------------|------------------|--------------|-------------------|--------------------------|----------|
|                       | >>                                                                                                    |                                   |                  |              |                   |                          | RESAR.   |
|                       |                                                                                                    |                                   |                  |              |                   |                          |          |
|                       | 💿 LM V4 - 2009                                                                                           |                                   |                  |              |                   |                          |          |
|                       | Información Académica de PEDRO                                                                           | RAUL ACOSTA                       | CHI              |              |                   |                          |          |
| Barra de opciones 🛛 🗲 | 🖸 🖸 Calif. 🕂 Kardex 🕂 Hist                                                                               | torial 🕂 Tra                      | iyectoria        | + Asig. Pot. | Pre-oferta        | Observaciones            |          |
| Área de               | PROGRAMA EDUCATIVO Licenciatura<br>PLAN DE ESTUDIOS LICENCIATURA<br>Esta informacion no tiene validez of | en Matemát<br>A EN MATEN<br>icial | ticas<br>IÁTICAS | S            | ciones correspond | ientes al periodo: 04-en | ero-2012 |
|                       |                                                                                                    | Ordi                              | nario            |              |                   |                          |          |
|                       | Asignatura                                                                                               | % Asist.                          | Cal. Final       |              |                   |                          |          |
|                       | Anausis Nuvérico II                                                                                      | 100                               | 78               |              |                   |                          |          |
|                       | Avalusis Matemático II                                                                                   | 100                               | 80               |              |                   |                          |          |
|                       | Topologia                                                                                                | 100                               | 20               |              |                   |                          |          |
|                       | Inferencia Estadística                                                                                   | 100                               | 81               |              |                   |                          |          |
|                       | Álgeera Moderna II                                                                                       | 100                               | 63               |              |                   |                          |          |

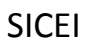

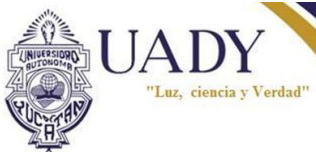

### Acceder a información académica de un tutorado

En el menú principal de tutorías:

- o Seleccionar tutoría individual
- De la tabla de tutorados dar click al nombre del tutorado del que se desea ver la información académica ó realizar una búsqueda (ver "Búsqueda de tutorados" pag. 21 ) y en la tabla de resultados dar click sobre el nombre del tutorado del que se desea ver la

| ⊚ Mati    | a<br>Busc<br>icula ⊚ Nombre ⊘ Plan ⊘ Instituci | ar<br>on                   |                       |      |             |
|-----------|------------------------------------------------|----------------------------|-----------------------|------|-------------|
|           | Inf                                            | formacion de Conta         | icto de alumno        |      |             |
| Matricula | Nombre                                         | Teléfono                   | Correo                | Plan | Institución |
|           |                                                |                            |                       |      |             |
| 9200376   |                                                | 9992070073<br>(996)4314058 | acostachi@hotmail.com |      | Facultad de |

#### Calificación

En ésta sección se enlistan las asignaturas y calificaciones del último periodo cursado del alumno

#### Consultar calificación de un tutorado

1.-En el menú principal de tutorías seleccionar la opción tutoría individual

2.-Seleccionar un alumno de la lista de tutorados o buscar un alumno y seleccionarlo de la lista de resultados

3.-Seleccionar la opción de calificación

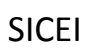

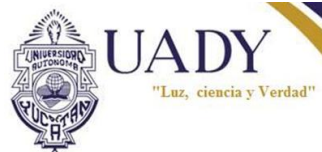

### Kardex

En ésta sección se enlista todo el historial académico del estudiante como es:

- > Su promedio general
- Promedio general de materias aprobadas
- Semestre equivale
- Créditos aprobados
- % de avance (Cuánto ya avanzo con el plan educativo con respecto a las reglas establecidas en éste)

Entre otros

En la tabla de historial se encuentran enlistados todos los periodos que ha cursado el alumno y cuáles son las asignaturas cursadas en el periodo así como la calificación obtenida y los créditos que vale cada asignatura.

| Calif. Karde | Kardex     | + Historial      | Trayectoria          | 🕂 Asig. Pot.                                | Pre-oferta          | Observaciones     | 6 |
|--------------|------------|------------------|----------------------|---------------------------------------------|---------------------|-------------------|---|
|              |            |                  | Kard                 | lex                                         |                     |                   |   |
| Promedie     | General:   | 70.46154         | Creditos Aprob       | ados: 252                                   | Avance Directas:    | 82.87671 %        |   |
| Semestr      | e Equivale | nte: Sexto Semes | tre . Creditos Minim | os: 364                                     | Creditos de Avanc   | e: 252            |   |
| Creditos     | Asignatur  | as Directas: 242 | Creditos Asigna      | aturas Indirectas:                          | 0 Creditos Asignatu | ras Elegibles: 10 |   |
| Asignatu     | ras Aprob  | adas: 22         | Asignaturas Re       | probadas 4                                  | Promedio Aproba     | das: 79.86364     |   |
|              |            | Esta             | Periodo: 24-agosto-2 | tiene validez o<br>2009 - 22-enero-201      | ficial<br><u>0</u>  |                   |   |
|              |            | Р                | eriodo: 01-aqosto-20 | 2010 - 30-julio-2010<br>10 - 21-diciembre-2 | <u>1010</u>         |                   |   |
|              |            |                  | Periodo: 03-enero-   | 2011 - 15-julio-2011                        |                     |                   |   |
|              |            | P                | eriodo: 02-agosto-20 | 11 - 21-diciembre-2                         | 2011                |                   |   |
|              |            |                  | Periodo: 04-enero-   | 2012 - 13-julio-2012                        |                     |                   |   |
|              |            |                  |                      |                                             |                     |                   |   |

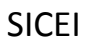

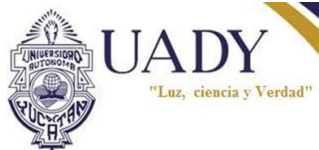

#### Consultar kardex de un tutorado

- 1. En el menú principal de tutorías seleccionar la opción tutoría individual o tutoría grupal
- 2. Seleccionar un alumno de la lista de tutorados o buscar un alumno y seleccionarlo de la lista de resultados
- 3. Seleccionar la opción de Kardex

#### Historial

Ésta sección muestra el avance que un alumno de acuerdo a los requisitos del plan de estudios en el que se encuentra inscrito.

Se encuentra dividido en 2 secciones, la primera lista los requisitos ya cumplidos por el alumno y la segunda los que le falta cumplir de acuerdo a su plan de estudios

#### PROGRAMA EDUCATIVO Licenciatura en Ingeniería de Software PLAN DE ESTUDIOS LICENCIATURA EN INGENIERIA DE SOFTWARE

| Requisito                                                                                                    | Detal             |
|----------------------------------------------------------------------------------------------------|-------------------|
| as prácticas profesionales podrán acreditarse luego de haber aprobado 150 créditos de las asignaturas obligatorias del plan de<br>studios.                                                                                                    | CUMPLI            |
|                                                                                                    |                   |
| REQUISITOS NO CUMPLIDOS                                                                                                    |                   |
| REQUISITOS NO CUMPLIDOS                                                                                                    |                   |
| REQUISITOS NO CUMPLIDOS<br>Requisito                                                                                                    | Deta              |
| DE ACUERDO CON EL REGLAMENTO DE SERVICIO SOCIAL DE LA UNIVERSIDAD, ÉSTE PUEDE INICIARSE AL ACREDITARSE EL 70% DE LOS CRÉDITOS                                                                                                    | Deta              |
| Requisitos No Cumplidos           Requisito           De Acuerdo Con El Reglamento De Servicio Social De La Universidad, Éste Puede Iniciarse Al Acreditarse El 70% De Los Créditos           Del Plan De Estudios, Es Decir, Luego De Aprobar 263 Créditos. | Det<br>Se<br>Tien |

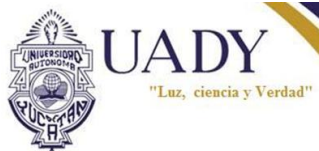

#### Consultar historial académico del tutorado

- 1. En el menú principal de tutorías seleccionar la opción tutoría individual o tutoría grupal
- 2. Seleccionar un alumno de la lista de tutorados o buscar un alumno y seleccionarlo de la lista de resultados
- 3. Seleccionar la opción de Historial

### **Trayectoria Escolar**

La trayectoria Escolar permite identificar, cuáles son las posibilidades de que un determinado estudiante concluya sus estudios en el plan de estudios que se encuentra cursando, para tal motivo se analizan 2 tipos de indicadores (el Desempeño y la Situación Escolar) que permiten evaluar cuál es el Riesgo de que un alumno concluya o no sus estudios

#### Desempeño escolar

El desempeño escolar, como su nombre lo indica, es el parámetro de desempeño escolar del alumno, es un parámetro que nos permite evaluar el esfuerzo que ha tenido el alumno a nivel escolar, categorizándolo en alto, medio y bajo.

Éste índice a su vez se compone de tres indicadores que permiten evaluar el desempeño escolar más allá que de únicamente el promedio escolar del alumno.

La combinación del Promedio (P), el índice de Aprobación en Ordinario ó primera oportunidad (IAO) y el índice de promoción (IP) como resultado 27 combinaciones posibles que definen el desempeño escolar del alumno.

#### Índice de aprobación en ordinario o primera oportunidad (IAO)

Es el índice que define la eficiencia con la cual los estudiantes logran o no, aprobar los cursos de sus respectivos planes de estudios, éste indicador toma en cuenta únicamente las asignaturas que se aprueban en la primera oportunidad, es decir sin tener que recurrir a extraordinarios ó recusar la asignatura. Así, es posible representar en términos porcentuales la aprobación-reprobación de un estudiante.

#### Índice de promoción

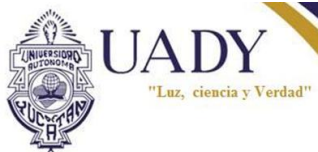

Es el índice que define el grado o nivel de aprobación de un estudiante, tomando en cuenta las asignaturas que aprueba sin importar si fue en la primera oportunidad o en cualquier otra, esto debido a que existen alumno que reprueban mucho pero promueven todo, pero también hay alumnos que reprueban poco pero no llegan a promover todo lo que cursan. Por tanto el índice de promoción describe la proporción de asignaturas que se promueven del total de asignaturas cursadas independientemente del tipo de examen utilizado

#### Promedio escolar

Es el grado de conocimientos que la institución reconoce que tiene un estudiante expresado mediante las calificaciones asentadas por los profesores, el promedio se calcula a partir de las calificaciones aprobatorias en las asignaturas promovidas, es decir, para éste índice únicamente se toman en cuenta las calificaciones aprobatorias.

#### Situación escolar

La situación escolar es el grado de avance de un alumno de acuerdo a los créditos promovidos en el plan de estudios, es decir la situación escolar hace referencia al porcentaje de asignaturas o créditos cubiertos por el alumno con relación al mínimo esperado en función al semestre cursado.

La situación escolar de un alumno se puede clasificar en óptima, regular o rezago

#### **Riesgo Escolar**

A partir del Desempeño y la Situación escolar de un alumno se obtiene el riesgo Escolar

El riesgo escolar se categoriza en

Sin riesgo: que refiere a estudiantes que es posible suponer que concluirán sus estudios. *Riesgo*: corresponde a los que estudiantes que existen las posibilidades de que no concluyan

Alto riesgo: cuando las posibilidades de egresar son reducidas

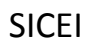

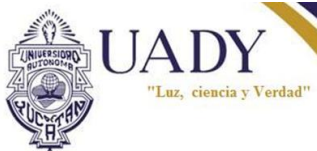

#### **Consultar Trayectoria Escolar Tutorado**

- 1. En el menú principal de tutorías seleccionar la opción tutoría individual
- 2. Seleccionar un alumno de la lista de tutorados o buscar un alumno y seleccionarlo de la lista de resultados
- 3. Seleccionar la opción de trayectoria
- 4. Seleccionar un año escolar y un periodo
- 5. Presionar botón Cargar

|                                 |                                                                                                    |                          |                                                                                             |               | ("h       |  |
|---------------------------------|----------------------------------------------------------------------------------------------------|--------------------------|---------------------------------------------------------------------------------------------|---------------|-----------|--|
| Desempeño                       | Escolar 🔶 🤅                                                                                            | Situación Escolar 🔶 Ries | go Escolar                                                                                  |               |           |  |
|                                 |                                                                                                    |                          |                                                                                             |               |           |  |
|                                 | Índice de Aproba                                                                                       | ción en Ordinario        |                                                                                             | Índice de P   | romoción  |  |
| No. de e<br>No. de e<br>IAO: 69 | No. de créditos aprobados en ordinario: 202<br>No. de créditos cursados: 290<br>IAO: 69.655174% - bajo |                          | No. de créditos promovidos: 252<br>No. de créditos cursados: 290<br>IP: 86.89655% - regular |               |           |  |
|                                 | Nivel                                                                                                  | Categoría                |                                                                                             | Nivel         | Categoría |  |
|                                 | [0,80)                                                                                                 | 1 bajo                   |                                                                                             | [0,85)        | 1 bajo    |  |
|                                 | [80,90)                                                                                                | 2 regular                |                                                                                             | [85,100)      | 2 regular |  |
|                                 | [ 90 , 100 ]                                                                                           | 3 alto                   |                                                                                             | [ 100 , 100 ] | 3 alto    |  |
|                                 |                                                                                                    |                          |                                                                                             |               |           |  |
|                                 |                                                                                                    | Pro                      | omedio                                                                                      |               |           |  |
|                                 |                                                                                                    |                          |                                                                                             |               |           |  |

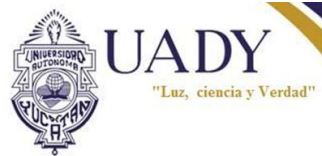

# Asignaturas potenciales

En ésta sección se enlistan todas aquellas asignaturas que un alumno puede cursar de acuerdo a las asignaturas que ofrece su plan de estudios y los requisitos que ya ha cumplido.

| • Calif. | + Kardex                      | + Historial       | e     | Trayectoria              | S Asig. Pot.                                                                             | + Pre-oferta                       | + C |
|----------|-------------------------------|-------------------|-------|--------------------------|------------------------------------------------------------------------------------------|------------------------------------|-----|
|          | Asig                          | natura            |       |                          | Razón de carg                                                                            | ja                                 |     |
| Geomet   | Geometría Plana y del Espacio |                   |       |                          | Podrá cargarla solo si aprueba su carga actual<br>ó Pudo haberla cargado pero no lo hizo |                                    |     |
| Comple   | jidad Computac                | ional             |       | Podrá carg<br>ó Pudo hab | arla solo si apruet<br>erla cargado pero                                                 | oa su carga actual<br>o no lo hizo |     |
| Cálculo  | Cálculo en Variedades         |                   |       |                          | Podrá cargarla solo si aprueba su carga actual<br>ó Pudo haberla cargado pero no lo hizo |                                    |     |
| Física I |                               |                   |       | Podrá carg<br>ó Pudo hab | arla solo si apruet<br>perla cargado pero                                                | oa su carga actual<br>o no lo hizo |     |
| Modelos  | s Lineales                    |                   |       | Podrá carg<br>ó Pudo hab | arla solo si apruet<br>perla cargado pero                                                | oa su carga actual<br>o no lo hizo |     |
| Temas    | Selectos de Ecu               | uaciones Diferenc | iales | Podrá carg<br>ó Pudo hab | arla solo si apruek<br>perla cargado pero                                                | oa su carga actual<br>o no lo hizo |     |
| Grupos   | Klenianos Com                 | plejos            |       | Podrá carg<br>ó Pudo hab | arla solo si apruek<br>perla cargado pero                                                | oa su carga actual<br>o no lo hizo |     |
| Adminis  | stración de Proy              | ectos I           |       | Podrá carg<br>ó Pudo hab | arla solo si apruet<br>perla cargado pero                                                | oa su carga actual<br>o no lo hizo |     |

# Consultar Asignaturas potenciales de un tutorado

- 1. En el menú principal de tutorías seleccionar la opción tutoría individual
- 2. Seleccionar un alumno de la lista de tutorados o buscar un alumno y seleccionarlo de la lista de resultados
- 3. Seleccionar la opción Asignaturas Potenciales

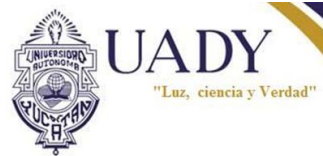

# Pre-Oferta

Ésta sección se enlistan aquellas asignaturas que se encuentran ofertadas en el periodo de curso actual y que el alumno está en posibilidad de cargar.

# Consultar pre-oferta académica

- 1. En el menú principal de tutorías seleccionar la opción tutoría individual
- 2. Seleccionar un alumno de la lista de tutorados o buscar un alumno y seleccionarlo de la lista de resultados
- 3. Seleccionar la opción Pre-oferta

# **Documentos Tutorías**

Son los documentos subidos por el coordinador de tutorías de la dependencia a la que el tutor pertenece así como los documentos que hayan sido subidos por el coordinador institucional de tutorías (DGDA)

# Descargar un documento

En el menú principal de tutorías:

Seleccionar la opción documentos

| Ģ | Tutoria Individual + Tutoria Grupa  |                  | os       | >           |
|---|-------------------------------------|------------------|----------|-------------|
|   | Nombre del documento                | Fecha de Subida  | Descarga | Institución |
|   | Formato asignaciones.xlsx           | 04/12/2012 11:21 | U        | FMAT        |
|   | Dominio.png                         | 06/12/2012 12:30 | U        |             |
|   | Formato asignaciones.xlsx           | 06/12/2012 16:28 | U        | UADY        |
|   | FormatoAsignacionesConcentrado.xlsx | 06/12/2012 16:31 | U        |             |

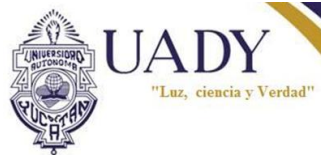

De la tabla de documentos que aparece, dar click en el botón de descarga correspondiente

| Ŧ | Tutoria Individual                                             | 🕕 Tutoria Grupa | I 💿 Document     | os       |             |
|---|----------------------------------------------------------------|-----------------|------------------|----------|-------------|
|   | Nombre del documento                                           |                 | Fecha de Subida  | Descarga | Institución |
|   | Formato asignaciones.xlsx                                      |                 | 04/12/2012 11:21 |          | FMAT        |
|   | Dominio.png                                                    |                 | 06/12/2012 12:30 | Ċ        |             |
|   | Formato asignaciones.xlsx<br>FormatoAsignacionesConcentrado.xl |                 | 06/12/2012 16:28 | U        | UADY        |
|   |                                                                |                 | 06/12/2012 16:31 | U        |             |

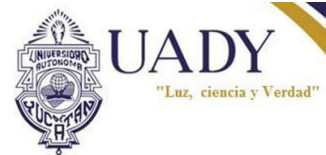